«Согласовано» Председатель коллегии спортивных судей города Москвы Лебедев/ /> and tools 2024 г. Москвы

«Утверандено» И.с. Руководителя ШЕ «SAMBOTODI Y» В МОДИУ А.В. Матвиенкова «\_\_\_\_\_\_\_2024 г.

## РЕГЛАМЕНТ

Московских соревнований по боевому самбо среди юношей 16 -18 лет памяти Данилы Корнеева, погибшего при исполнении служебного долез в ходе СВО

Реестровый номер в ЕКП 2024 г. ИАС-спорт: 85071

1.1. Непосредственное проведение соревнования возлагается на ШЕ SAMBO VODNY и судейскую коллегию, утвержденную РОО «Федерация самбо Москвы».

Главный судья соревнований: Абрамов К.С.

Главный секретарь соревнований: Матвиенкова А.В.

Главный врач соревнований:

Ответственный за проведение соревнования:

Матвиенкова Анастасия тел.: 8-915-163-57-73

1.2. Ответственность за соблюдение правил проведения соревнования и соответствие квалификации участников настоящему положению возлагается на главного судью соревнований.

1.3. Ответственность за соблюдение медицинских требований и оказание медицинской помощи возлагается на главного врача соревнований.

2. Обеспечение безопасности при проведении соревнования возлагается на ШЕ SAMBO VODNY и главного судью соревнования и осуществляется в соответствии с Правилами вида спорта «самбо» (номер-код 0790001511Я), утвержденных приказом Минспорта России от 04 декабря 2020 года № 892 и законодательства РФ.

Соревнования проводятся в соответствии с Регламентом по организации и проведению официальных физкультурных и спортивных мероприятий на территории Российской Федерации в условиях сохранения рисков распространения COV1D-19 (утверждён 31.07.2020 г. Министерством спорта России и Роспотребнадзором, с дополнениями от 19.08.2020 г.), Распоряжением Москомспорта от 02 октября 2020 г. № 291 «Об утверждении Требований, направленных на недопущение распространения новой короновирусной инфекции».

Участники и гости соревнований обязаны строго соблюдать Правила соревнований, правила данного Регламента и Правила посещения СК «Измайлово» по адресу г. Москва, ул. 11-я Парковая, д.49, этаж 5.

3. Сроки и место проведения.

Соревнования проводятся 10.03.2024г. на базе СК «Измайлово» по адресу г. Москва, ул. 11-я Парковая, д.49, этаж 5.

Планируемое количество участников – 150 человек.

4. Требования к участникам соревнований и условия их допуска К участию в соревнованиях допускаются: Возраст участников: 16-18 лет (2006-2008 г.р.) Весовые категории: 53 кг, 58 кг, 64 кг, 71 кг, 79 кг, 88 кг, 98 кг, +98 кг

Взвешивание:

<u>9 марта 2024г. с 17:00 до 19:00</u> по адресу г.Москва, метро Водный стадион/МЦК Балтийская, ул. Выборгская 16к.2 этаж 3 (ШЕ SAMBO VODNY)

<u>10 марта 2024г. с 09:00 до 10:00</u> в СК «Измайлово» по адресу г. Москва, ул. 11-я Парковая, д.49, этаж 5.

Начало соревнований: 11:00

Перечень документов для представления в мандатную комиссию:

- Именная заявка от организации с допуском врача;
- Паспорт РФ (оригинал или заверенная копия)

- Страховой полис добровольного медицинского страхования

5. Заявка

5.1 Все участники соревнований, ЯВЛЯЮЩИЕСЯ членами Федерации самбо Москвы, должны пройти ОБЯЗАТЕЛЬНУЮ электронную регистрацию (см. приложение 1 к регламенту).

Без электронной регистрации спортсмены НЕ БУДУТ ДОПУЩЕНЫ!!

5.2. Предварительные заявки необходимо отправить (ТОЛЬКО на тех спортсменов, которые НЕ являются спортсменами г.Москвы) на почту: <u>sambovodny@yandex.ru</u> не позднее 8 марта 2024 г.

Обязательным условием допуска участника к спортивной дисциплине является наличие спортивной одежды, соответствующей правилам, а также отсутствие медицинских противопоказаний. Участники соревнований несут личную ответственность за соблюдение порядка и правил, дисциплинарную ответственность за нарушение дисциплины и общественного порядка.

Представители команд несут персональную ответственность за достоверность данных, указанных в заявке.

Телефон для справок: 8-915-163-57-73

## 6. Условия подведения итогов

Призовые места определяются в соответствии с правилами вида спорта «самбо» (номер-код 0790001511Я), утвержденных приказом Минспорта России от 04 декабря 2020 года № 892.

Все победители соревнований награждаются кубками, медалями, грамотами, денежными призами от спонсоров, призеры соревнований награждаются медалями, грамотами, денежными призами от спонсоров.

Итоговые протоколы о проведении соревнования предоставляются Главным секретарем соревнования на бумажном и электронном носителях в течение 3-х дней со дня окончания соревнования в Федерацию самбо Москвы.

## 7. Финансирование

Расходы по организации и проведению соревнования осуществляет ШЕ «SAMBO VODNY» и спонсоры Соревнований.

## Приложение 1.

ВАЖНАЯ ИНФОРМАЦИЯ ПЕРЕД НАЧАЛОМ РЕГИСТРАЦИИ (основной вариант):

- ВСЕМ спортсменам и тренерам, которые будут указаны в электронной форме

«Заявки» необходимо пройти регистрацию на сайте Федерации самбо Москвы (далее -ФСМ) www.mossambo.ru

- Спортсменам и тренерам, которые ранее были зарегистрированы, необходимо ещё раз проверить свои личные кабинеты (далее – ЛК) и обновить информацию в разделках

«Спортивное звание», «Весовая категория», выбрав нужные данные из всплывающего списка!!

- Спортсменам необходимо прикрепиться к тренерам, выбрав их списка!!!

- «ЗАЯВКУ» в электронном формате на соревнования может подать только тренер, который ЗАРЕГИСТРИРОВАН на сайте ФСМ.

- в электронной «ЗАЯВКЕ» могут быть отражены только два тренера, которых спортсмен выбрал из всплывающего списка в своём ЛК!!

ПОШАГОВЫЙ ПРОЦЕСС РЕГИСТРАЦИИ: 1 шаг: войти в ЛК тренера. **2 шаг:** перейти на вкладку «МОИ СПОРТСМЕНЫ» и проверить список тех спортсменов, которые прикрепились в своих ЛК к данном тренеру. Можно добавить спортсменов в свой ЛК, выбрав их во вкладке «Добавить спортсмена» из списка спортсменов, которые прошли регистрацию на сайте ФСМ.

**3 шаг:** перейти в раздел «Соревнования» на основном сайте и найти необходимое соревнование с значком «Онлайн регистрация». Нажать на кнопку «Участвовать».

**4 шаг:** после перехода на страницу соревнования в правом верхнем углу появится красная кнопка «ЗАРЕГИСТРИРОВАТЬ СПОРТСМЕНОВ». **5 шаг:** после нажатия на кнопку «ЗАРЕГИСТРИРОВАТЬ СПОРТСМЕНОВ»

открывается окно «Заявка на соревнования: выбор спортсменов» со списком спортсменов, которые закреплены за тренером. Если графы разряд и вес не заполнены, значит спортсмен не указал эти данные в своём ЛК и необходимо их будет заполнить (или исправить) лично тренеру на следующем этапе (шаг 7).

**6 шаг:** поставить галочку напротив спортсменов, которые планируются для участия в данных соревнованиях и нажать на синюю кнопку «ДАЛЕЕ», которая расположена внизу экрана.

7 **шаг:** после перехода в окно «Заявка на соревнования: подтверждение», необходимо проверить информацию по каждому спортсмену и внести коррективы в случае необходимости, заполнив разделы «Спортивное

звание» и «Весовая категория». ВАЖНО: необходимо внимательно вносить изменения в поле «Весовая категория», выбирая их из всплывающего списка, в котором указываются возрастная категория и пол спортсмена!!! После внесения всех необходимых корректировок необходимо нажать синюю кнопку внизу экрана «ПОДАТЬ ЗАЯВКУ»

8 шаг: ваша заявка отправлена секретарю. Осуществляется переход в окно «Заявка на соревнования», в котором появляется возможность, нажав кнопку «СКАЧАТЬ ЗАЯВКУ»

В XLS», выгрузить поданную заявку в установленном формате для получения медицинского допуска!!

ДОПОЛНИТЕЛЬНАЯ ИНФОРМАЦИЯ о формировании электронной «Заявки» для печати:

- после выгрузки расширенной «Заявки» необходимо удалить колонки, в которых нет необходимости для участия в данных

соревнованиях, предварительно проверив нужную информацию. - спортсмены в «Заявке» разделены по полу и выстроены по весовым категориям, но все находятся на одной странице. Необходимо, после скачивания «Заявки» на личный ПК, создать отдельную версию для печати на «мужчин» и на

«женщин», удалив из списка спортсменов, которые не проходят по критериям!!

9 шаг: тренер в своём личном кабинете, осуществив переход во вкладку «ЗАЯВКИ», может увидеть список спортсменов,

которые были зарегистрированы на данные соревнования, а также подтверждение Главным секретарем статуса их участия в данном мероприятии (статус заявки -«Рассматривается», «Отклонена», «Одобрена»).

ВНИМАНИЕ!! Данная система работает в тестовом режиме и возможны некоторые накладки! Просьба относиться с пониманием!!!

Если возникнут вопросы, просьба писать в техподдержку сайта (в личном кабинете «Обращения») – ответ в течение 24 часов.